## オンライン請求システムの Internet Explorer のアイコン をダブルクリックしても画面が立ち上がらない場合の対 処方法について

## ■事象

デスクトップの Internet Explorer アイコンをダブルクリックしてもオンライン請求画 面が起動しない場合は以下の手順を実施してください。

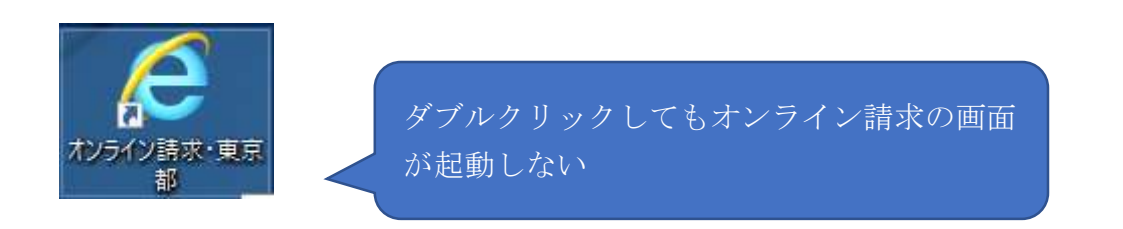

■暫定対処手順

1 デスクトップのアイコンを右クリックし、「ファイルの場所を開く」を選択してくだ さい。

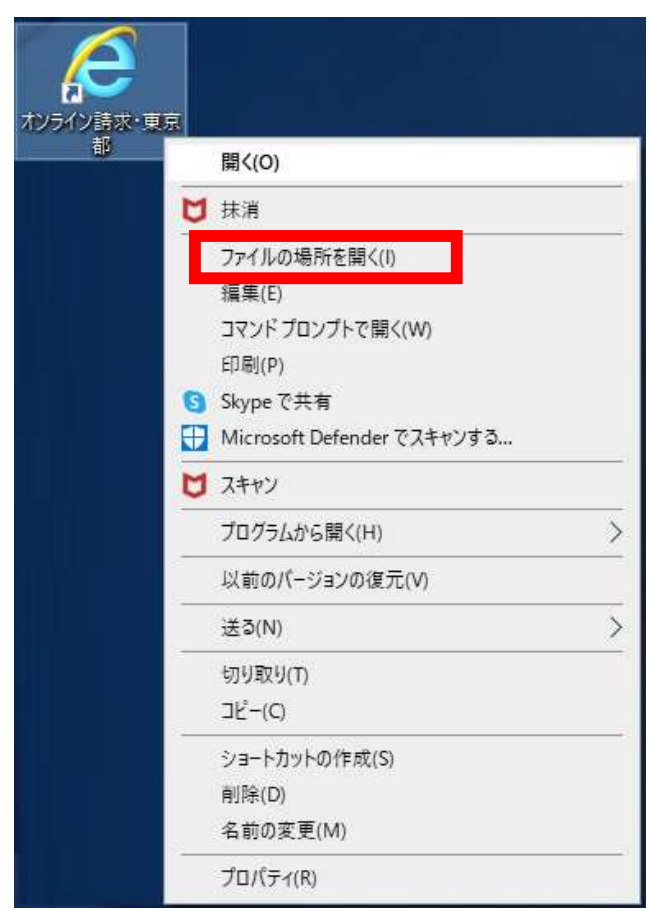

## 2 展開したフォルダで以下のファイルを確認してください。

・医療機関・薬局の場合、「topXX.html」(XX は該当の都道府県番号(東京の場合は「13」))

| 名前                | 更新日時             | 種類                 | サイズ  |
|-------------------|------------------|--------------------|------|
| parts             | 2023/06/13 13:40 | ファイル フォルダー         |      |
| 🛃 dummy.html      | 2019/01/24 9:50  | HTML ドキュメント        | 0 KB |
| 💰 top.vbs         | 2019/01/24 9:50  | VBScript Script ファ | 1 KB |
| top ie7.html      | 2019/01/24 9:50  | HTML ドキュメント        | зKB  |
| 🛃 top13.html      | 2023/10/06 15:05 | HTML ドキュメント        | 3 KB |
| 遊 オンライン請求・東京都.vbs | 2023/10/06 15:05 | VBScript Script ファ | 2 KB |

・保険者の場合、「tophokenja.html」

| 名前                         | 更新日時             | 種類                 | サイズ    |
|----------------------------|------------------|--------------------|--------|
| parts                      | 2023/10/06 17:34 | ファイル フォルダー         |        |
| 🕘 dummy.html               | 2019/01/24 9:50  | HTML ドキュメント        | 0 KB   |
| GNUText.tar                | 2019/01/24 9:50  | TAR ファイル           | 60 KB  |
| 💞 gzip.exe                 | 2019/01/24 9:50  | アプリケーション           | 100 KB |
| 🐷 Receipt.ico              | 2019/01/24 9:50  | アイコン               | 3 KB   |
| 💿 run.bat                  | 2019/01/24 9:50  | Windows パッチファ      | 1 KB   |
| 📧 tar.exe                  | 2019/01/24 9:50  | アプリケーション           | 202 KB |
| 🕈 top.vbs                  | 2019/01/24 9:50  | VBScript Script ファ | 1 KB   |
| ton ie7 html               | 2019/01/24 9:50  | HTML ドキュメント        | 3 KB   |
| 🗿 tophokenja.html          | 2023/10/06 17:34 | HTML ドキュメント        | 3 KB   |
| <u> オンライン請求 (保険</u> 者).vbs | 2023/10/06 17:34 | VBScript Script ファ | 2 KB   |
| 🏧 レセプト解凍ツール.hta            | 2019/01/24 9:50  | HTML アプリケーション      | 23 KB  |

3 2の対象ファイルを右クリックし、「プログラムから開く」→「Microsoft Edge」を 選択してください。

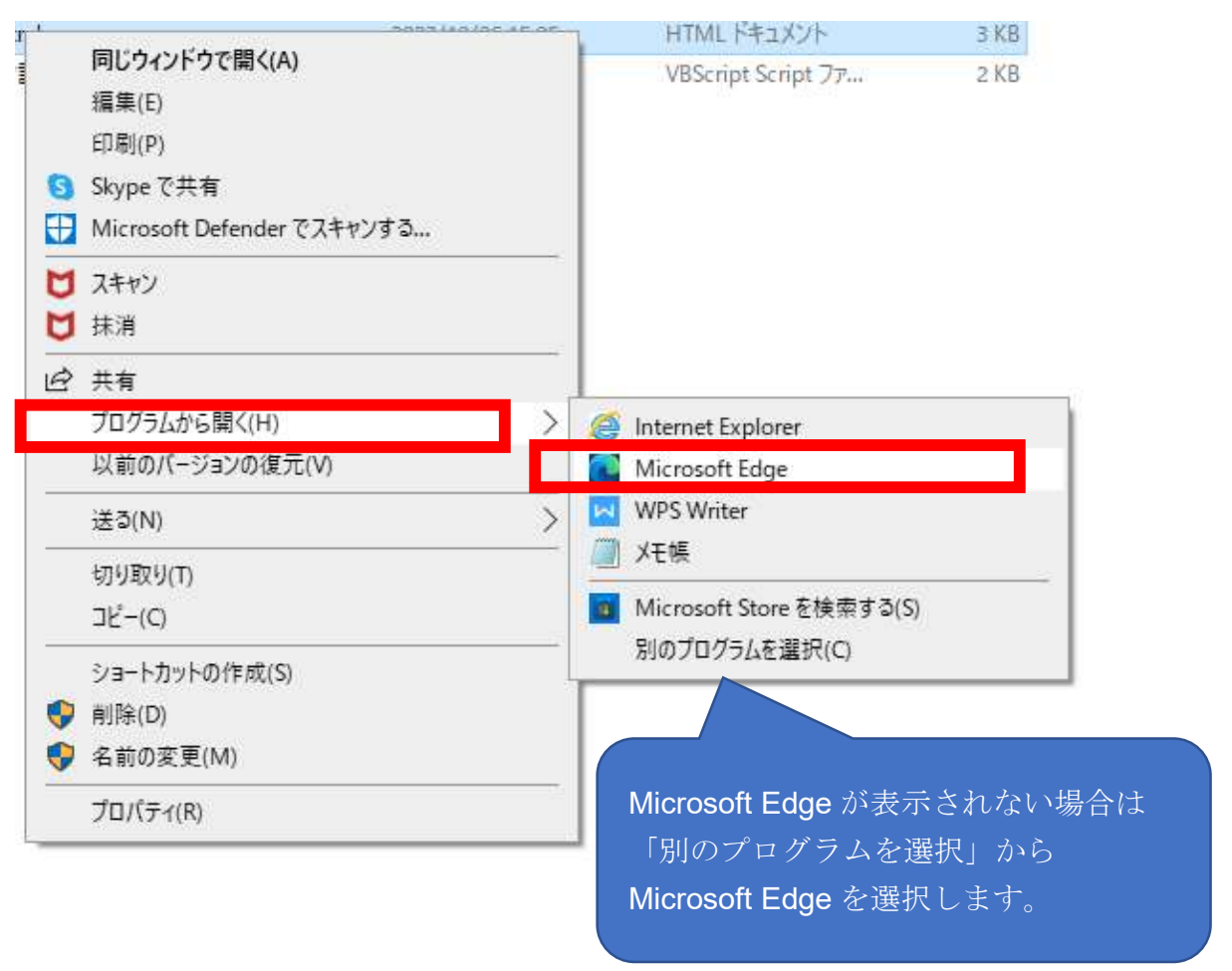

## ■本格対応

ログイン画面に掲載している「証明書ダウンロードサイト」のリンクをクリックして、 「電子証明書ダウンロードサイト等」画面からセットアッププログラムのWindows 用を 入手し、再度セットアップ願います。(セットアッププログラムのダウンロードは毎月 11日~月末に可能となります。)

|                                                                                                    | 電子証明書ダウンロードサイト等                                                                                                    |
|----------------------------------------------------------------------------------------------------|----------------------------------------------------------------------------------------------------|
| オンライン請求システム                                                                                                    |                                                                                                    |
| 社会保険診療報酬支払基金<br>ユーザロとバスワードを入力して下さい。<br>ユーザロ                                                                                                    | オンライン請求システム、セットアップブログラム<br>※お使いのネットフークによっては、ダウンロードに時間がかかることがございます。<br>医療障碍等用(Windows)                                  |
| パスワード ログイン                                                                                                    | 医康姆提等用 (Linux)<br>医康姆提等用 (Mac)<br>探读者用 (Windows)                                                                       |
| 11月11日 2-3-11-5ホリン・11-32-1-4-3-61(L-3)へ                                                                                                    | <u>単程代行者用(Windows)</u><br><u>AddesReaderDC</u><br>(AdobeReaderDCは、WindowsOSの場合がつAdobeReaderが<br>入っていない場合にダウンロードしてください) |
| <ul> <li>システムに関するお開合せ</li> <li>&lt;オンライン様次システムヘルプラスク&gt; 電話番号:0120-60-7210 取扱時間:<u>医療機関・委員 保険者</u></li> <li>■新しい電子説明書の発行申録はこちらをクリックしてください。</li> </ul> | セットアップにあたって(ダウンロード版)<br>オンライン講求システムセットアップ手順書                                                                           |
| <u>電子証明書の発行申請サイト</u><br><u> 証明書ダウンロードサイト</u> (専用のDD、バスワードが必要です。)                                                                                      | <オンライン講求システムヘルプデスク> 電話番号:0120-607-210<br><特定健参・保健指導システムヘルプデスク> 電話番号:0120-109-957                                       |
| ( クリック )                                                                                                    |                                                                                                    |